# TP 00 Virtualisez votre architecture et vos environnements de travail

1. Suivre la formation en ligne suivante :

Virtualisez votre architecture et vos environnements de travail - OpenClassrooms

- 2. Créez un nouveau compte administrateur sous Ubuntu. (Annexe 1)
- 3. Installer VirtualBox sous Ubuntu. (Annexe 2)
- 4. Réalisez la partie 2 de la formation sur VirtualBox (Ubuntu).
- 5. Connectez vous à votre hyperviseur de type 1 ESXI
- 6. Réalisez la partie 3 sur votre hyperviseur ESXI.

#### Annexe.1 : Création d'un nouvel utilisateur administrateur sous Ubuntu

#### Instructions :

Créez un nouvel utilisateur avec votre nom et un mot de passe sécurisé, puis ajoutez cet utilisateur au groupe sudo (administrateurs). Vérifiez que l'utilisateur a bien les privilèges administratifs en vous déconnectant et en vous reconnectant avec ce nouvel utilisateur.

#### Commandes et Étapes :

- 1. Ouvrez le terminal sur Ubuntu.
- Créez un nouvel utilisateur avec votre nom.
  Remplacez [nom\_utilisateur] par votre propre nom.

sudo adduser [nom\_utilisateur]

- 1. **Instruction :** Lorsque vous êtes invité à définir un mot de passe, entrez P@\$\$w0rd et confirmez.
- 2. Remplissez les informations facultatives (telles que le nom complet) ou laissez-les vides en appuyant sur "Entrée".
- 3. Ajoutez le nouvel utilisateur au groupe sudo pour lui donner des privilèges administratifs.

sudo usermod -aG sudo [nom\_utilisateur]

4. **Vérifiez que l'utilisateur a été ajouté correctement au groupe sudo.** Exécutez la commande suivante pour lister les groupes auxquels appartient l'utilisateur :

groups [nom\_utilisateur]

1. **Instruction :** Assurez-vous que sudo apparaît dans la liste des groupes.

#### 5. Testez la connexion avec le nouvel utilisateur :

- 1. Déconnectez-vous de votre session actuelle en cliquant sur l'icône de votre compte en haut à droite et en sélectionnant "Se déconnecter".
- 2. À l'écran de connexion, choisissez le nouvel utilisateur [nom\_utilisateur] et entrez le mot de passe P@\$\$W0rd pour vous connecter.

#### 6. Vérifiez les privilèges administratifs du nouvel utilisateur :

- 1. Ouvrez un terminal.
- 2. Exécutez une commande nécessitant des privilèges sudo, comme la mise à jour des paquets :

#### sudo apt update

- 3. Entrez le mot de passe P@\$\$W0rd lorsque vous y êtes invité.
- 4. **Instruction :** Assurez-vous que la commande s'exécute correctement sans erreur de permission.

#### Annexe 2 : Installer VirtualBox sur Ubuntu

- 1. Ouvrez le terminal sur votre machine Ubuntu.
- 2. Ajoutez le dépôt VirtualBox à votre liste de sources.

echo "deb [arch=amd64] https://download.virtualbox.org/virtualbox/debian \$(lsb\_release -cs) contrib" | sudo tee /etc/apt/sources.list.d/virtualbox.list

3. Téléchargez et ajoutez la clé de signature Oracle pour VirtualBox.

wget -q https://www.virtualbox.org/download/oracle\_vbox\_2016.asc -O- | sudo apt-key add -

wget -q https://www.virtualbox.org/download/oracle\_vbox.asc -O- | sudo apt-key add -

4. Mettez à jour votre liste de paquets.

sudo apt update

5. Installez VirtualBox.

sudo apt install virtualbox-6.1

Important : Réalisez l'ensemble des tâches en capturant les étapes et en commentant toutes les étapes. (Pensez à alimenter votre portefolio à partir de ce TP)

# TP01 : Configuration de base d'un système Windows

# **Objectifs du TP**

À la fin de ce TP, vous serez capable de :

- 6. Configurer et vérifier les paramètres réseau de base sur un système Windows.
- 7. Gérer et personnaliser les comptes utilisateurs et les paramètres système.
- 8. Comprendre l'importance de la sécurité et de la maintenance d'un système Windows.
- 9. Installer et configurer plusieurs systèmes d'exploitation sur un même ordinateur.

# Structure du TP

Le TP est divisé en plusieurs sections thématiques pour mieux organiser les tâches et les objectifs d'apprentissage :

- 1. Configuration Réseau
- 2. Gestion des Paramètres Système et Sécurité
- 3. Gestion des Utilisateurs et Comptes
- 4. Maintenance et Dépannage
- 5. Virtualisation et Multiboot

# 1. Configuration Réseau

# 1.1 Vérifier la configuration matérielle de votre ordinateur

• **Instruction** : Ouvrez le **Gestionnaire de périphériques** pour vérifier que tous les composants matériels sont correctement installés et fonctionnent.

# **Commandes et Étapes :**

- Cliquez sur le menu **Démarrer**.
- Tapez **Gestionnaire de périphériques** et appuyez sur **Entrée**.
- Vérifiez qu'il n'y a pas de points d'exclamation jaunes ou rouges à côté des périphériques.

### 1.2 Démarrer la machine virtuelle « Win 10 »

- Instruction : Etape déjà réalisée lors du tp précédent.
  - Suivre les étapes du tuto Pré configuration :
    - Création d'un nouveau compte administrateur sous Ubuntu.
    - Installer VirtualBox sous Ubuntu.
    - Créer et lancer la machine Win 10

### **1.3 Connecter votre machine virtuelle en mode bridge**

• **Instruction** : Changez le paramètre de réseau de la VM pour permettre la communication avec les autres machines du réseau local.

# **Commandes et Étapes :**

- Dans la console de votre machine virtuelle, allez dans Paramètres réseau.
- Sélectionnez **Mode bridge** et appliquez les changements.

### **1.4 Modifier le nom de votre machine virtuelle**

• Instruction : Changez le nom de l'ordinateur pour qu'il reflète votre prénom.

# **Commandes et Étapes :**

- Ouvrez Paramètres > Système > À propos.
- Cliquez sur **Renommer ce PC** et entrez **PC-VotrePrénom** (par exemple, PC-Zakaria).

### 1.5 Vérifier l'adresse IP de votre machine virtuelle

• **Instruction** : Vérifier et configurez une adresse IP statique pour votre machine virtuelle.

### **Commandes et Étapes :**

- Ouvrez le Panneau de configuration > Centre Réseau et partage > Modifier les paramètres de la carte.
- Cliquez droit sur Ethernet > Propriétés.
- Sélectionnez Protocole Internet version 4 (TCP/IPv4) > Propriétés.

### **Commande cmd :** ipconfig

### 1.6 Tester la connectivité réseau

• **Instruction** : Assurez-vous que votre machine peut communiquer avec les autres machines.

### **Commandes et Étapes :**

- Ouvrez l'invite de commandes (**cmd.exe**).
- Exécutez ping Y où Y est l'adresse IP d'une autre machine de la salle.

### **1.7 Connecter votre ordinateur à Internet**

• Instruction : Configurez la connexion pour accéder à Internet via le routeur de la salle.

# **Commandes et Étapes :**

• Assurez-vous que **Passerelle par défaut** est bien celle de votre PC.

### 1.8 Désactiver et réactiver votre carte réseau

• **Instruction** : Déconnectez puis reconnectez votre carte réseau pour tester la configuration.

# **Commandes et Étapes :**

- Ouvrez Panneau de configuration > Centre Réseau et partage > Modifier les paramètres de la carte.
- Cliquez droit sur Ethernet > Désactiver puis Activer après quelques secondes.

**Commande cmd :** ipconfig /release puis ipconfig /renew

# **1.9 Désactiver le protocole IPv6**

• **Instruction** : Désactivez IPv6 pour éviter des conflits ou des configurations incorrectes.

### **Commandes et Étapes :**

 Dans les Propriétés Ethernet, décochez Protocole Internet version 6 (TCP/IPv6).

### 2. Gestion des Paramètres Système et Sécurité

### 2.1 Vérifier les mises à jour du système

• **Instruction** : Assurez-vous que votre système est à jour pour éviter les vulnérabilités.

### **Commandes et Étapes :**

- Allez dans Paramètres > Mise à jour et sécurité > Windows Update > Rechercher des mises à jour.
- Expliquez en quelques lignes l'importance de cette étape :

### 2.2 Vérifier si le pare-feu Windows est activé

• **Instruction** : Assurez-vous que le pare-feu est actif pour protéger le système contre les intrusions.

# **Commandes et Étapes :**

- Allez dans Panneau de configuration > Système et sécurité > Pare-feu Windows > Activer ou désactiver le pare-feu Windows.
- Expliquez en quelques lignes le rôle du pare-feu :

# 2.3 Rôle de l'antivirus

• **Question** : Quel est le rôle d'un antivirus sur un système Windows ?

# 2.4 Afficher les extensions de fichiers

• **Instruction** : Activez l'affichage des extensions de fichiers pour mieux identifier les types de fichiers.

# **Commandes et Étapes :**

 Ouvrez Explorateur de fichiers > Affichage > Cochez Extensions de nom de fichier.

# 2.5 Créer, cacher et afficher un dossier

• Instruction : Apprenez à manipuler les propriétés de dossier.

# **Commandes et Étapes :**

- Créez un dossier sur le **Bureau**.
- Cliquez droit sur le dossier > **Propriétés** > Cochez **Caché**.
- Pour afficher, allez dans Affichage > Options > Modifier les options des dossiers et de recherche > Affichage > Cochez Afficher les fichiers, dossiers et lecteurs cachés.

# 2.6 Inverser le fonctionnement des boutons de la souris

• **Instruction** : Modifiez les paramètres de la souris pour s'adapter aux préférences personnelles.

# **Commandes et Étapes :**

 Allez dans Panneau de configuration > Matériel et audio > Souris > Cochez Boutons principaux et secondaires inversés.

# 2.7 Restaurer le fonctionnement normal de la souris

• Instruction : Remettez les paramètres de la souris à leur état par défaut.

### **Commandes et Étapes :**

 Décochez Boutons principaux et secondaires inversés dans les paramètres de la souris.

### **3. Gestion des Utilisateurs et Comptes**

#### 3.1 Créer et gérer des comptes utilisateurs

• **Instruction** : Créez et gérez des comptes pour comprendre les privilèges utilisateur.

# **Commandes et Étapes :**

- Ouvrez Panneau de configuration > Comptes d'utilisateurs > Gérer un autre compte > Ajouter un nouvel utilisateur.
- Créez un utilisateur standard **user** avec le mot de passe **UserP@\$\$W0rd**.
- Vérifiez les profils d'utilisateurs via **C:\Utilisateurs**.

### **3.2 Supprimer un compte utilisateur tout en conservant les fichiers**

• **Instruction** : Supprimez un utilisateur tout en gardant ses données pour des raisons de sécurité ou de gestion.

### **Commandes et Étapes :**

 Allez dans Comptes d'utilisateurs > Gérer un autre compte > Sélectionnez user > Supprimer le compte > Conserver les fichiers.

### 3.3 Créer un compte administrateur et réinitialiser un mot de passe

• Instruction : Apprenez à gérer des comptes administrateurs.

# **Commandes et Étapes :**

- Utilisez la console Gestion de l'ordinateur : Panneau de configuration > Outils d'administration > Gestion de l'ordinateur > Utilisateurs et groupes locaux > Utilisateurs.
- Créez admin2 avec le mot de passe AdminP@\$\$W0rd.
- Pour réinitialiser, cliquez droit sur **admin2** > **Définir le mot de passe**.

### 3.4 Supprimer le compte d'utilisateur administrateur et ses fichiers

• **Instruction** : Supprimez complètement un compte et ses fichiers associés pour la sécurité.

# **Commandes et Étapes :**

Répétez le processus de suppression mais choisissez Supprimer les fichiers.

### 4. Maintenance et Dépannage

### 4.1 Vérifier les journaux Windows

• Instruction : Utilisez l'Observateur d'événements pour vérifier les erreurs système et les événements.

### **Commandes et Étapes :**

- Ouvrez Observateur d'événements via Panneau de configuration >
  Outils d'administration > Observateur d'événements.
- Consultez les Journaux Windows > Système.

### 4.2 Vérifier si tous les périphériques sont correctement installés

• **Instruction** : Vérifiez que les pilotes de périphériques sont correctement installés pour éviter les dysfonctionnements matériels.

# **Commandes et Étapes :**

 Ouvrez Gestionnaire de périphériques et recherchez les symboles d'avertissement.

# 4.3 Utiliser la console Gestion de l'ordinateur

• **Instruction** : Accédez aux outils d'administration et de gestion pour surveiller et configurer le système.

# **Commandes et Étapes :**

 Ouvrez Gestion de l'ordinateur et explorez les différentes sections comme Gestion des disques et Utilisateurs et groupes locaux.

# 4.4 Dépanner une carte réseau après une mise à jour de pilote

• **Instruction** : Déroulez les étapes de dépannage si votre carte réseau ne fonctionne pas après une mise à jour.

# **Commandes et Étapes :**

 Restaurez le pilote précédent : Gestionnaire de périphériques > Carte réseau > Propriétés > Pilote > Revenir au pilote précédent.

**Explication** : Si une mise à jour de pilote cause des problèmes, revenir au pilote précédent peut résoudre l'instabilité causée par la nouvelle version.

### 5. Virtualisation et Multiboot

# 5.1 Possibilité d'installer plusieurs systèmes d'exploitation sur le même ordinateur

• **Question** : Est-ce possible d'installer plusieurs systèmes d'exploitation (OS) Windows sur le même ordinateur ?

### 5.2 Installer plusieurs systèmes d'exploitation Windows et Linux

• **Question** : Est-ce possible d'installer plusieurs systèmes d'exploitation Windows et Linux sur le même ordinateur ?

# **5.3 Solution pour installer plusieurs OS**

• **Instruction** : Installez un gestionnaire de démarrage et créez des partitions distinctes pour chaque système d'exploitation.

# **Commandes et Étapes :**

- Utilisez un outil de partitionnement tel que **Disk Management** sur Windows ou **GParted** sur Linux.
- Créez des partitions séparées pour chaque OS.
- Installez Windows en premier, puis Linux, et configurez GRUB pour gérer les deux systèmes.